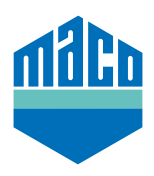

## Instrucciones de integración - Somfy TaHoma Box

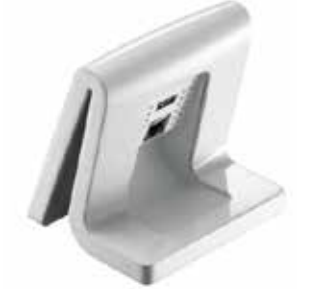

 Instale la APP de TaHoma (TaHoma web, TaHoma iPad, TaHoma Android, TaHoma Install App).

La versión de Somfy TaHoma Box debe ser como mínimo 2020.6.4-15, aunque se recomienda utilizar la versión más actual.

> Abra la web de Somfy y pinche en "Somfy.connect"

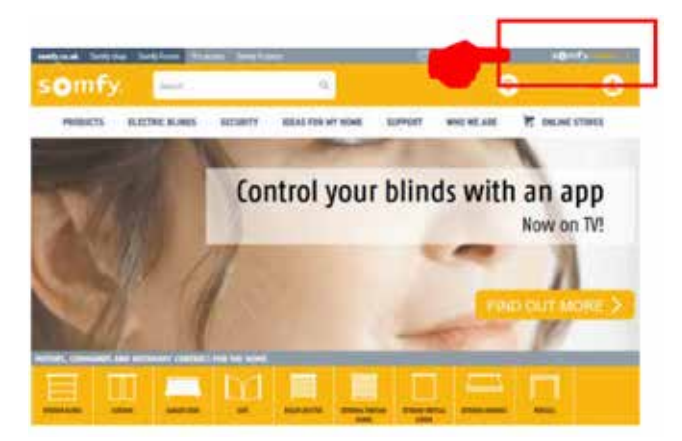

> Active su dispositivo y inicie la sesión.

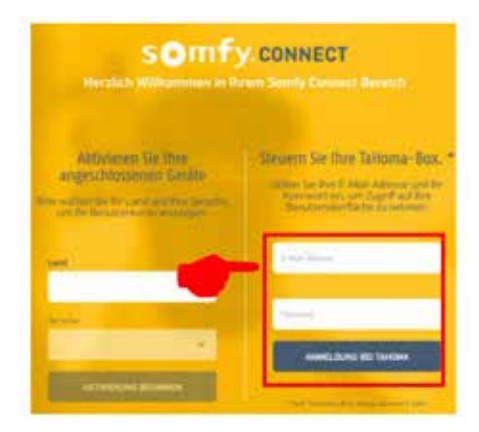

> Inserte el módulo EnOcean en la TaHoma-Box.

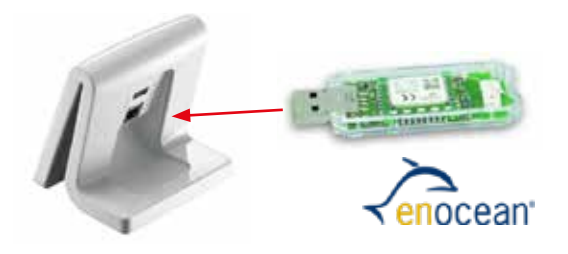

> Pinche en ∃y seleccione "**Configuración**".

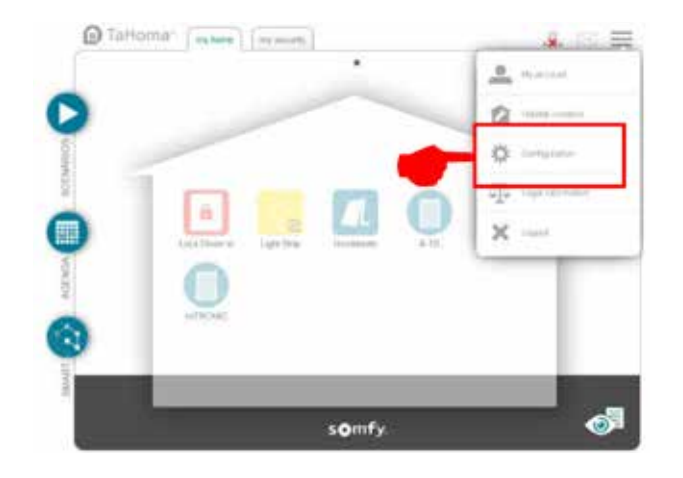

> En la pestaña "EnOcean" pinche en el campo "añadir".

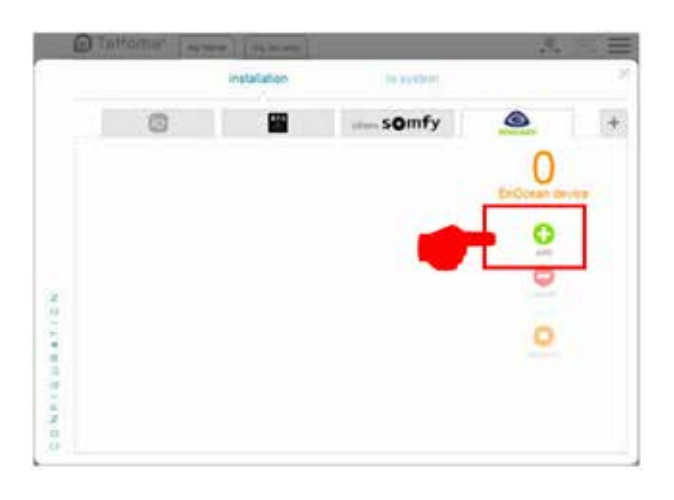

> Busque la página "Sensores" mediante las flechas laterales y confirme con "OK".

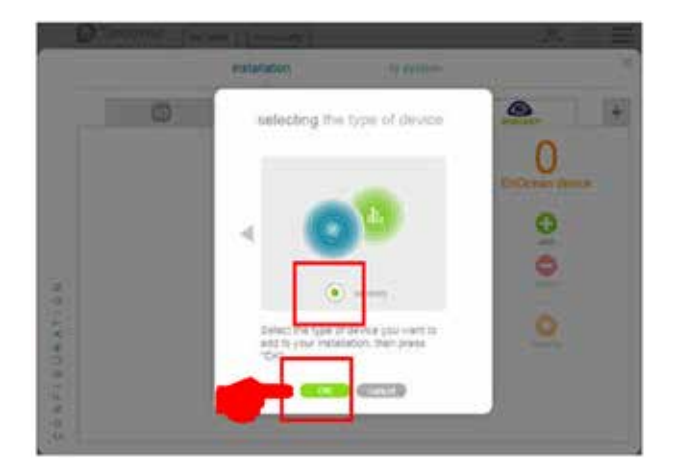

> Busque la página **"mTronic"** mediante las flechas laterales (también para el sensor eTronic), seleccione y confirme con **"OK"**. La TaHoma Box esperará una señal del sensor durante los siguientes 120 segundos.

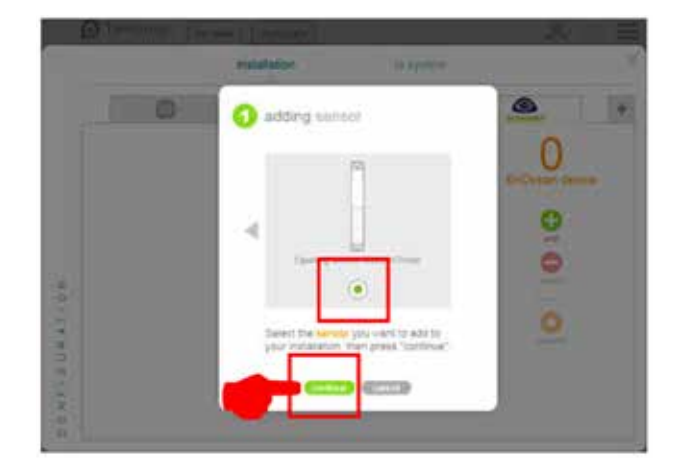

 Memorice un sensor (según las instrucciones = Imán sobre el contactor Reed o presione brevemente 3 veces), se confirma el reconocimiento del sensor.

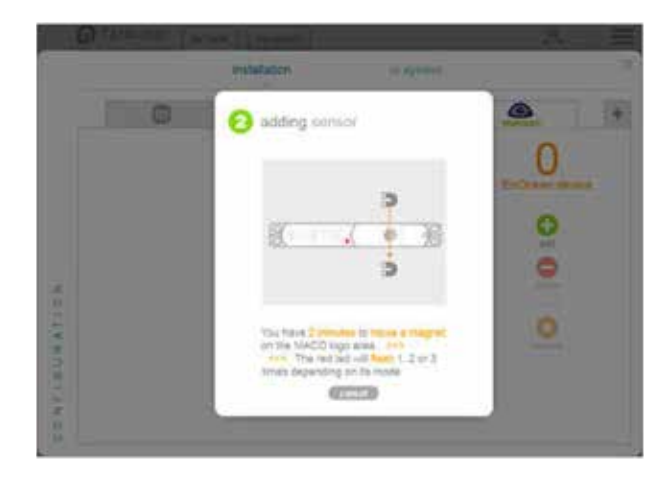

> Seleccione el modo del sensor deseado y finalmente confirme con "siguiente".

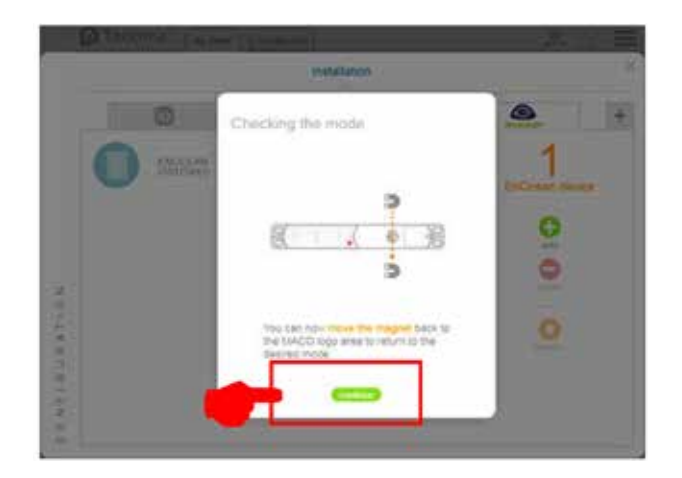

> Escriba un nombre para el sensor y confirme con "OK".

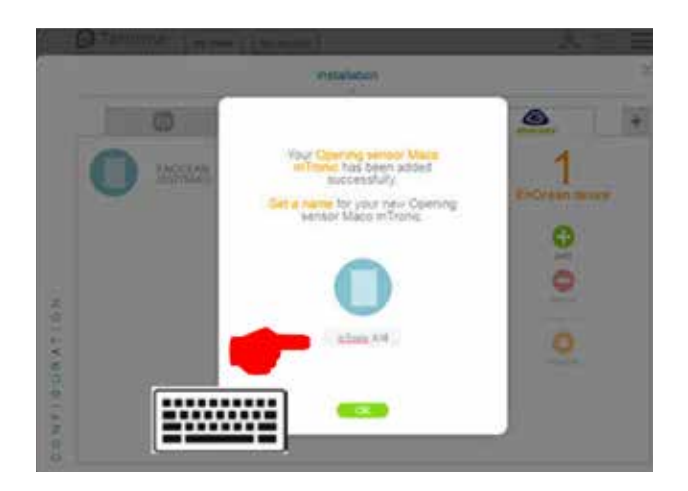

> Se mostrará el sensor con la denominación escrita anteriormente.

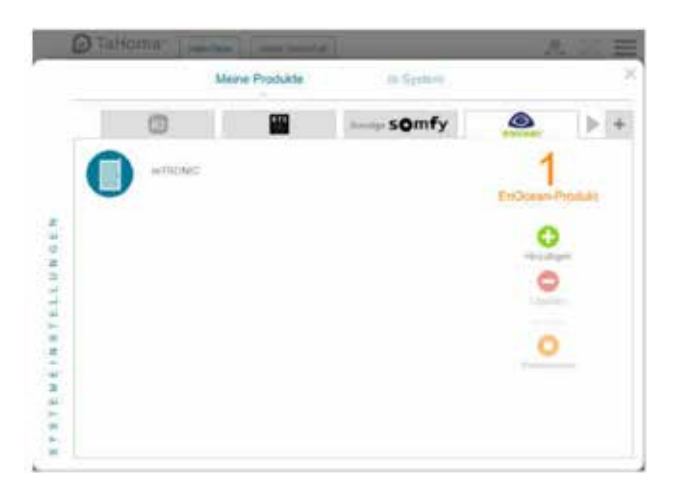

> Verifique el sensor utilizando la ventana. Si los mensajes de estado no son correctos, verifique el modo de configuración o la posición de los sensores instalados.

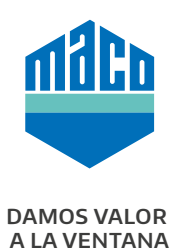

MACO cerca de usted: www.maco.eu/contact